#### Transformation is a Journey, not a Destination

#### **Continuous Improvement**

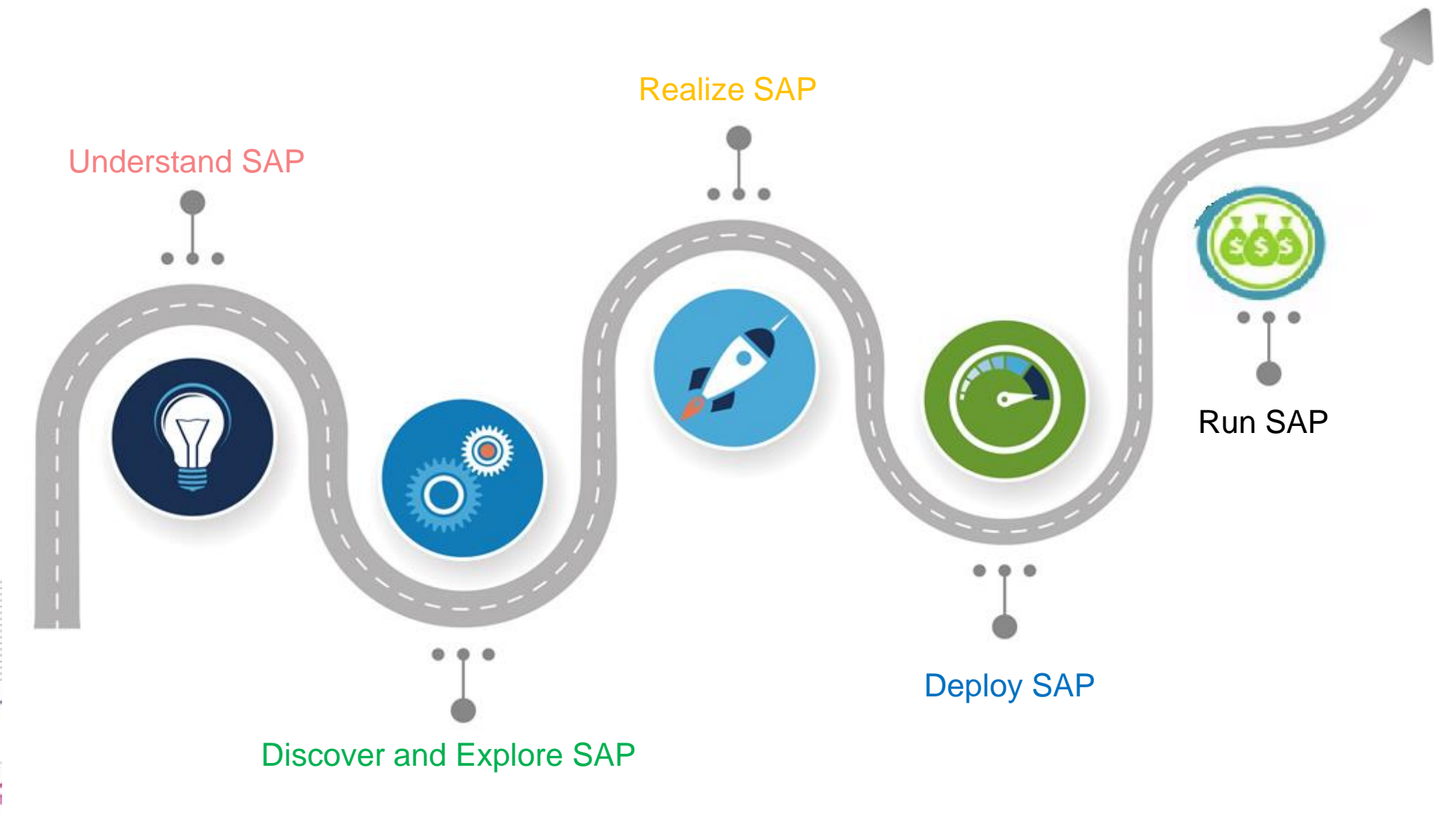

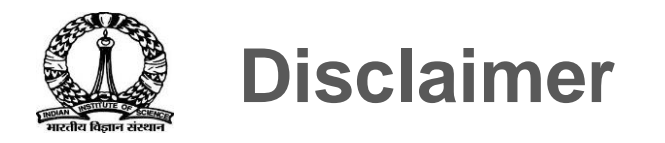

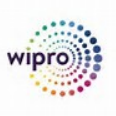

Core and End User Training sessions are mainly focus on, IISc specific configured and customized SAP Application. Request all the participants to concentrate on the training sessions and learn how to operate SAP Business Functions

The purpose of this training is to enable Core User to performer User Acceptance Test later on.

This training is not designed for any Business Scenarios discussion and demonstration.

Please note that kindly keep your mobile phone in silent mode and maintain moderated discussion

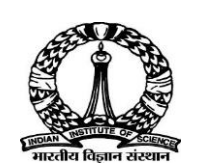

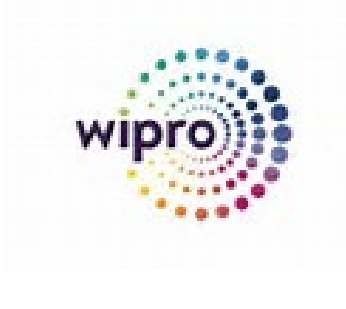

## **Indian Institute of Science**

#### **SAP S/4 HANA Implementation Project**

**Project : ISTAR** 

## **SAP Core User Training**

**Treasury and Cash Management** 

Wipro Team Nov 12, 2018

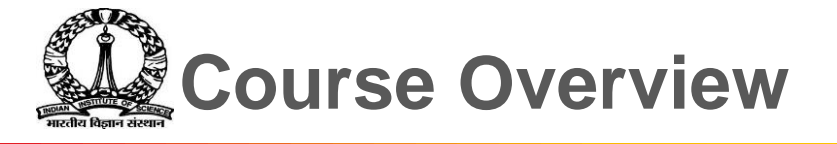

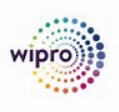

| 1 | Course Goals                                         |
|---|------------------------------------------------------|
| 2 | Course Objectives                                    |
| 3 | Course Content                                       |
| 4 | Main Business Scenario                               |
| 5 | Introduction of Treasury Management Process for IISc |

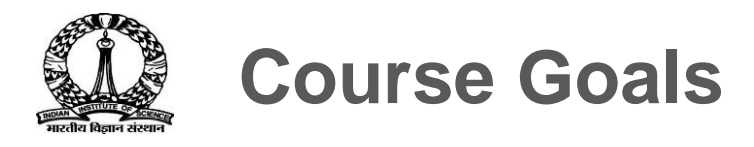

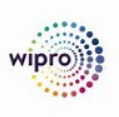

#### This Course will prepare you to :

- Understand how "Treasury and Cash Management" supports different business processes in IISc (Investments in FD, Mutual Funds and Bonds)
- Adopt and apply the customized SAP S/4 HANA application in every day operations.

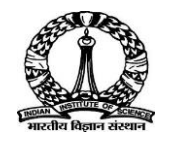

## **Course Objective**

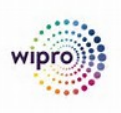

#### After Completing this Course, you will be able to :

- Understand how "Treasury Management" supports Investment Processes of IISc.
- Understand how "Cash Management" support the IISc working capital management.
- Adopt and apply SAP S/4 HANA TRM and Cash Management applications in day to day Investment Process.
- Perform various Investment options like Fixed term deposits, Mutual Funds and Bonds.
- Generate real-time operational reports and ensure better control
- Effectively use the functionalities and enrich skillsets on Treasury and Cash Management

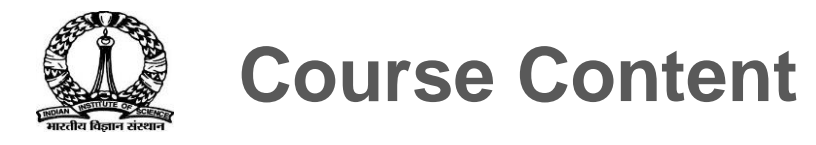

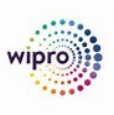

#### **Preface:**

- Overview of Treasury and Cash Management
- \* Master Data
- Fixed Term Deposits
- ✤ Mutual Funds
- Bonds & Reports

## Day 1

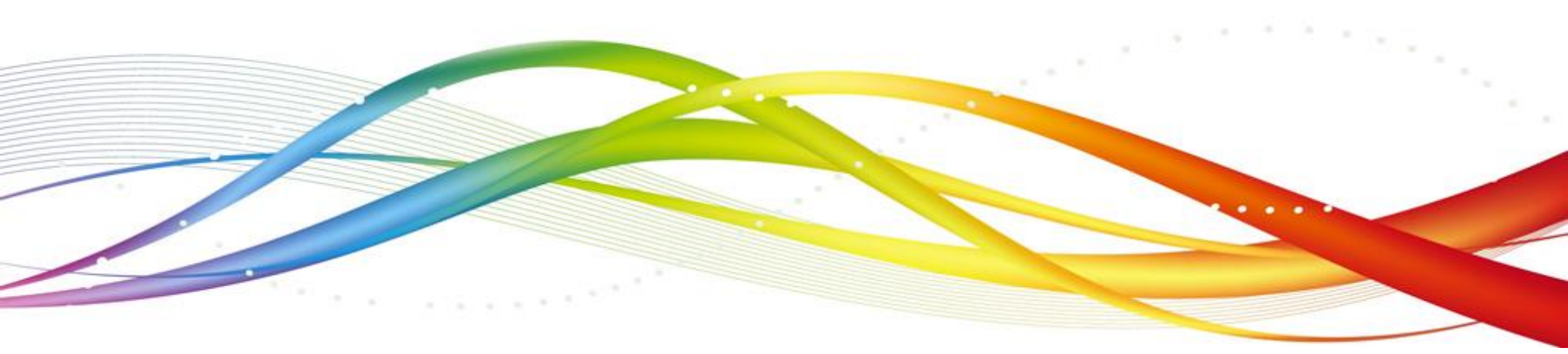

### **Introduction of Treasury and Cash Management**

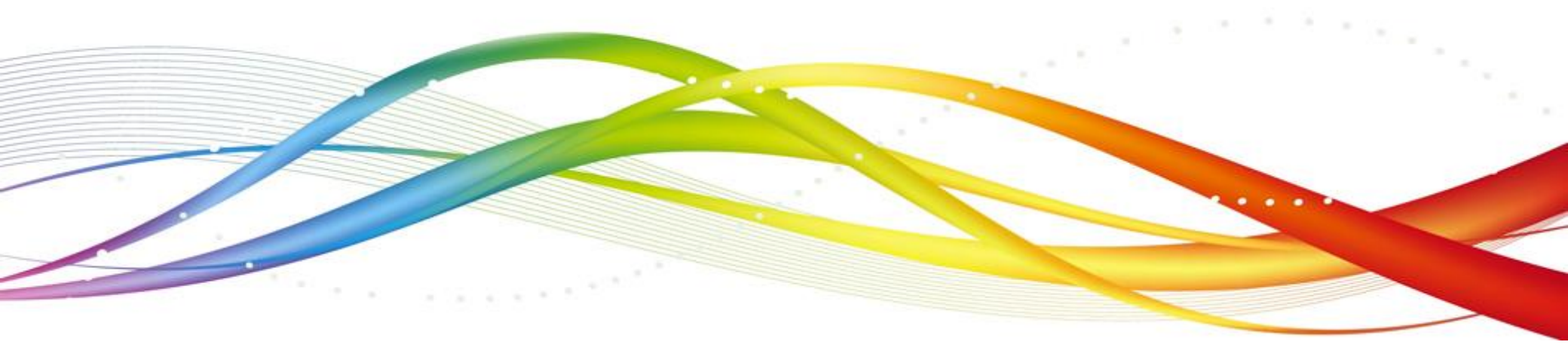

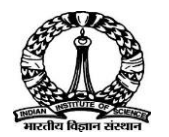

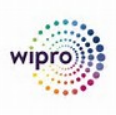

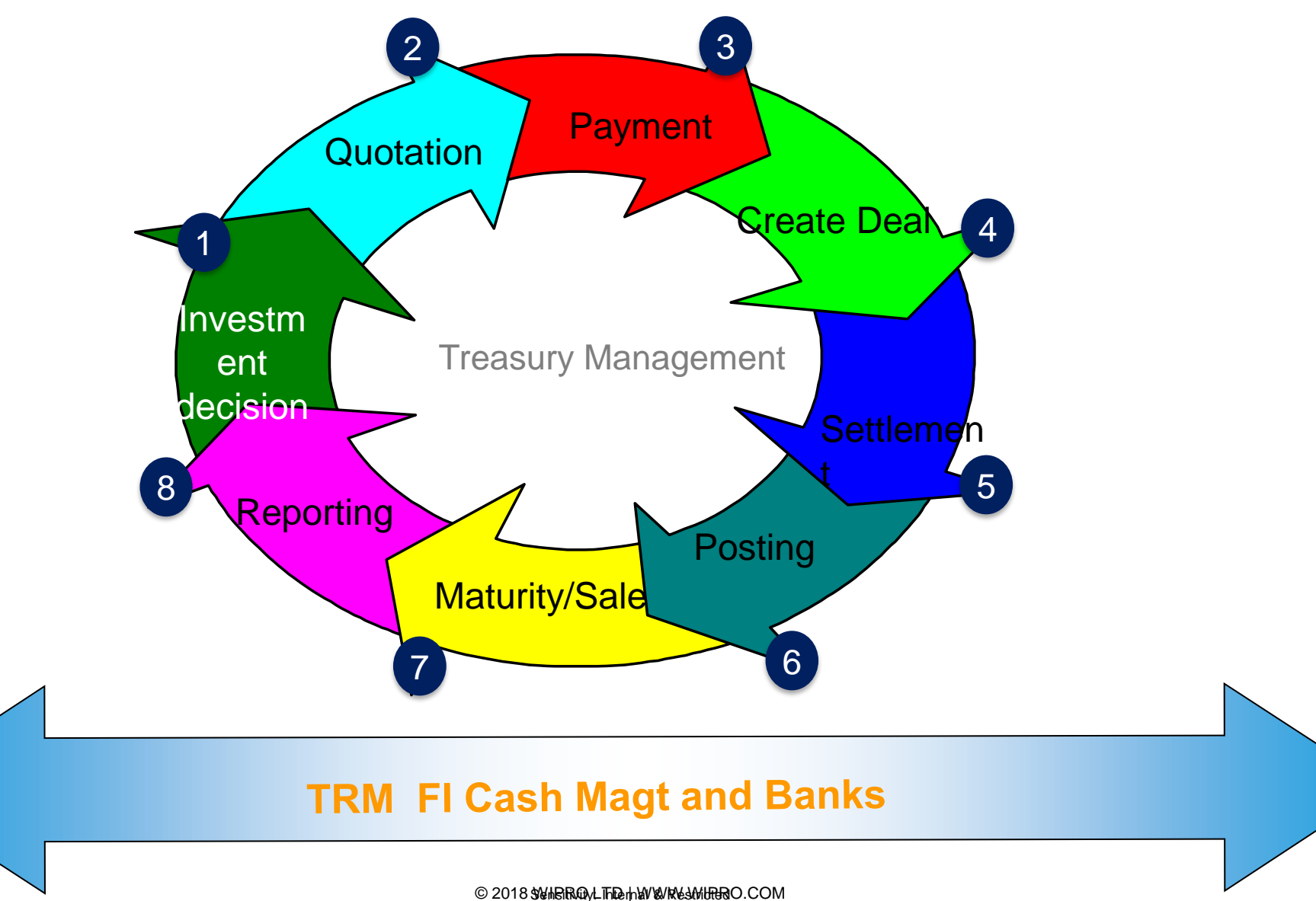

### **Overview of Treasury and Cash Management**

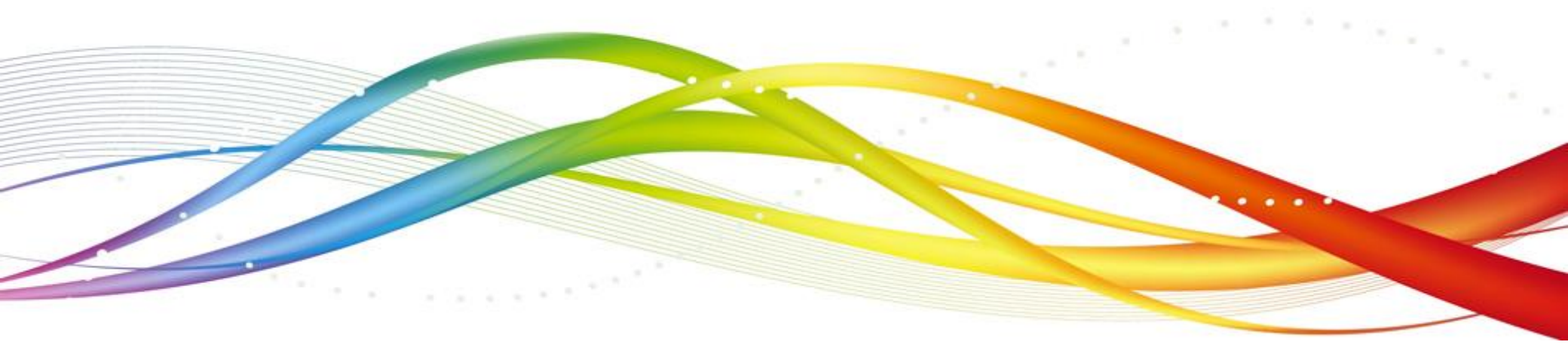

© 2018 Stelle Rady LThe mark & Kestel BRADy LThe mark & Kestel BRADy LThe mark & Kestel Brade C.COM

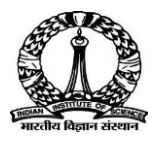

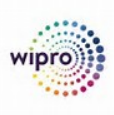

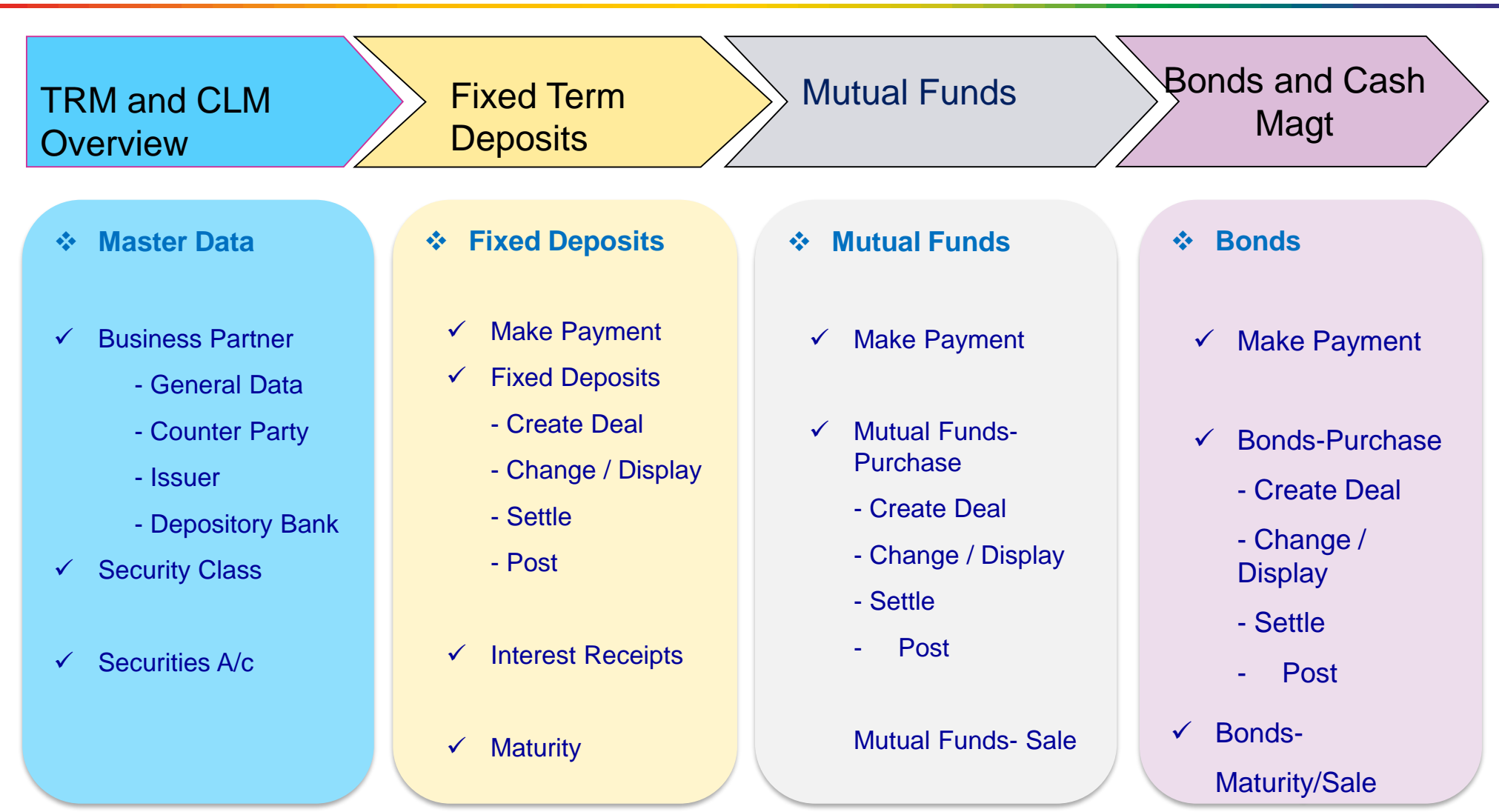

#### TRM, Cash Magt, Finance & Banks

© 2018 Stall Ray LTD In W & Restrict Roo. COM

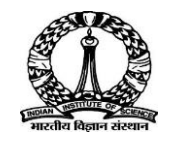

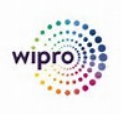

### **Treasury Management**

SAP Treasury Management is based on a series of solutions that primarily analyze and optimize business processes in the financial area of a company The Transaction Manager provides the instruments for processing the related financial transactions, from deal capture through to transferring the relevant data to Financial Accounting.

Treasury Management is fully integrated with other components of the SAP System.

### **Cash Management**

SAP Cash Management enables an organization's cash or treasury department to manage bank accounts centrally, overview the cash daily operations and long-term liquidity trends accurately and precisely. Cash managers can easily and intuitively get a high-level overview and detailed insight into bank accounts, cash position and cash flows, enabling them to make decisions and take actions directly. The major features include:

- Bank Account Management
- Cash Position
- Liquidity Forecast

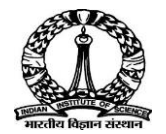

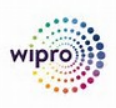

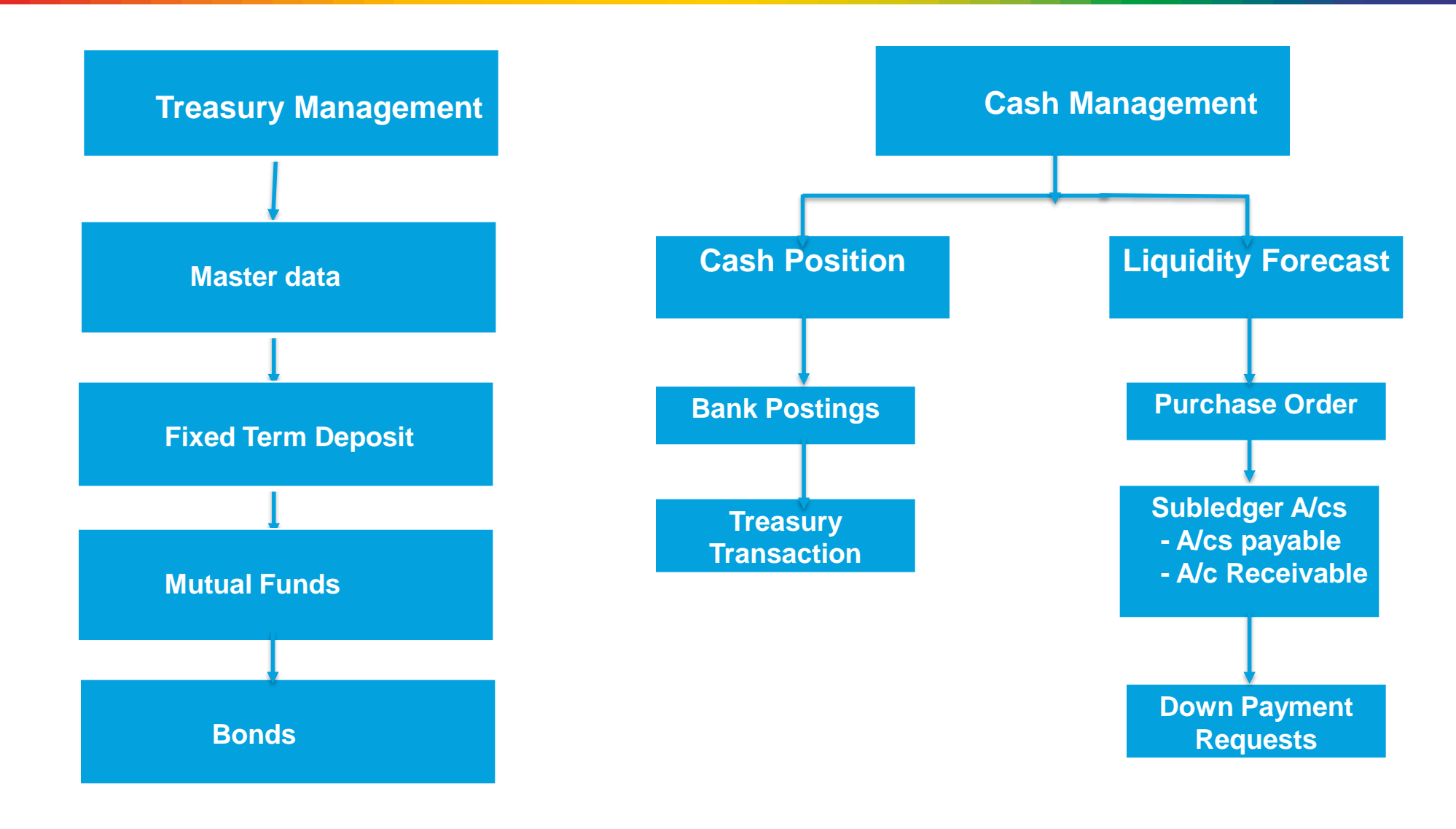

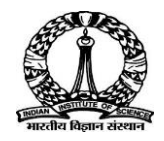

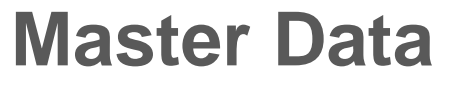

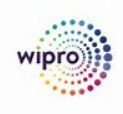

| 1 | Business Partner (Create, Change & Display)   |
|---|-----------------------------------------------|
| 2 | Security Class (Create, Change & Display)     |
| 3 | Securities Account (Create, Change & Display) |

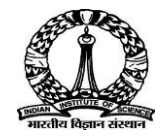

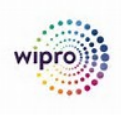

#### **BUSINESS PARTNER MASTER DATA - LAYOUT**

| Business Partner Master Data                                                    |                                       |                                                                           |                                                                                          |                                                          |                                                                     |                                                                          |                              |
|---------------------------------------------------------------------------------|---------------------------------------|---------------------------------------------------------------------------|------------------------------------------------------------------------------------------|----------------------------------------------------------|---------------------------------------------------------------------|--------------------------------------------------------------------------|------------------------------|
| Header Data                                                                     |                                       |                                                                           |                                                                                          |                                                          |                                                                     |                                                                          |                              |
| Code<br>Name<br>Group<br>Currency                                               | Business Pai                          | tner Type                                                                 |                                                                                          |                                                          | Loca<br>Acco<br>Deliv<br>Orde<br>Oppo                               | I, System, or BP<br>unt Balance<br>reries<br>rs<br>ortunities            | Currency                     |
| General<br>Telephone/Fax<br>Active /<br>On Hold<br>with Dates<br>Contact Person | Contact<br>Persons<br>Name<br>Address | Addresses<br>Bill to Address/<br>Pay to Address<br>Ship to<br>Address<br> | Payment<br>Terms<br>Payment<br>Terms<br>Discount<br>Credit Limit<br>Partial Delivery<br> | Payment<br>System<br>House Bank<br>Payment<br>Method<br> | Accounting<br>Consolidating<br>Control<br>Account<br>Dunning<br>Tax | Properties<br>Up to 64<br>different<br>Business<br>Partner<br>Properties | Remarks<br>Text<br>Photo<br> |

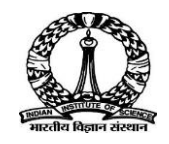

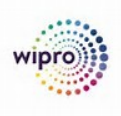

**Business Partner**. All financial Institutions, Banks will be created as Business Partner in the system. You create and manage centrally your **business partners** (BPs) and the roles they assume for your company.

#### **Business Partner Grouping:**

For IISc, Business Partner Grouping is FIN-Financial Institutions.

Below are the Segments for Business Partners in SAP:

#### **BP General:**

- Grouping:
- Title:
- Name:
- Search term:
- Postal Code:
- City:
- Country:
- Language:

#### **Company Code:**

Company Code SI Authorizations

Roles: Counterparty Issuer Depository Bank

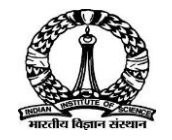

### **Security Class**

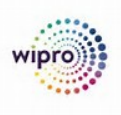

**Security Class**. In the SAP system, a security is a security class. The security class data includes all the structure characteristics of a security: Below are the Key fields in Security Class in SAP:

- ID Number
- Product Type
- Short Name
- Long Name
- Product Category
- Product Type
- Issuer
- Currency
- End of Term
- Repayment Type
- Conditions
- Exchanges

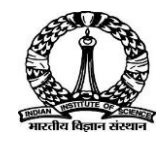

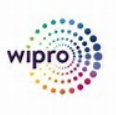

**Securities Account**. You use securities accounts to manage and value your positions. You need securities accounts for all transactions which require position management. The securities accounts created in the system usually correspond to actual securities accounts at a bank. You must have a securities account if you want to purchase or sell a security.

Below are the Key fields in Securities Account in SAP:

- Company Code
- Securities Account
- Securities Account ID
- Securities Account Type
- Depository Bank

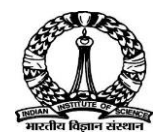

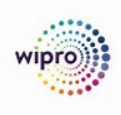

| 1 | Business Partner– Create / Change / Display |
|---|---------------------------------------------|
| 2 | Security Class– Create / Change / Display   |
| 3 | Securities Account                          |

Click each tab to view the demo

**User Name and Password** 

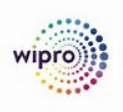

TRMUSER01 TRMUSER02 TRMUSER03 TRMUSER04 TRMUSER05 TRMUSER06 Welcome@123 Welcome@123 Welcome@123 Welcome@123 Welcome@123 Welcome@123

## Thank you End of Day 1

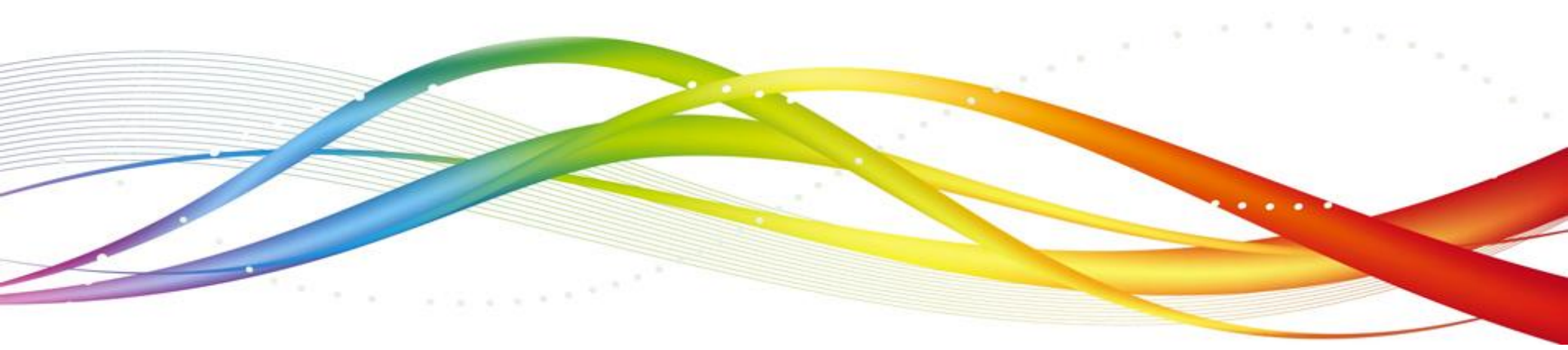

© 2018 Stelle Rady LThe mark & Kestel BRADy LThe mark & Kestel BRADy LThe mark & Kestel Brade C.COM

## **Day – 2**

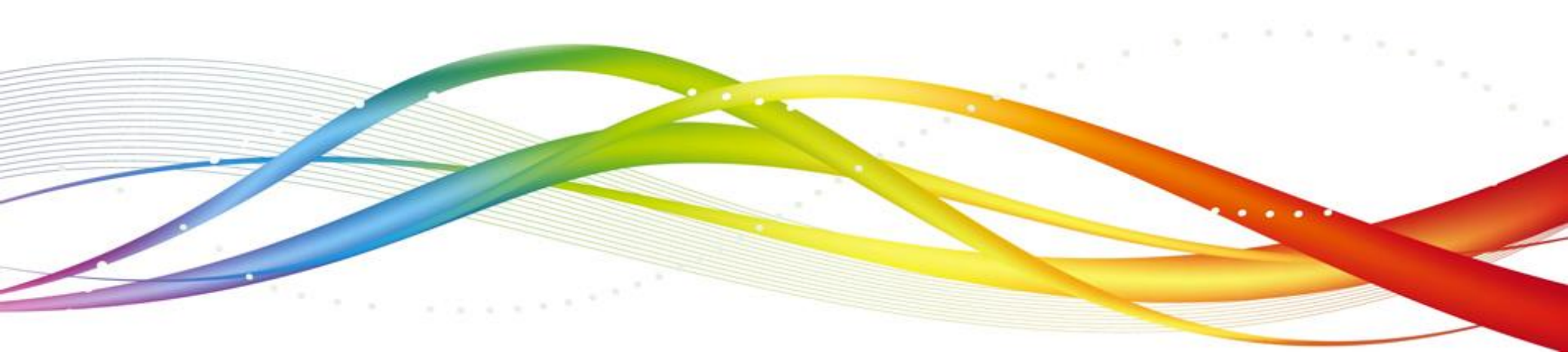

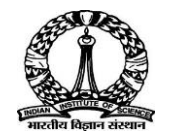

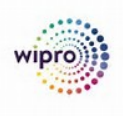

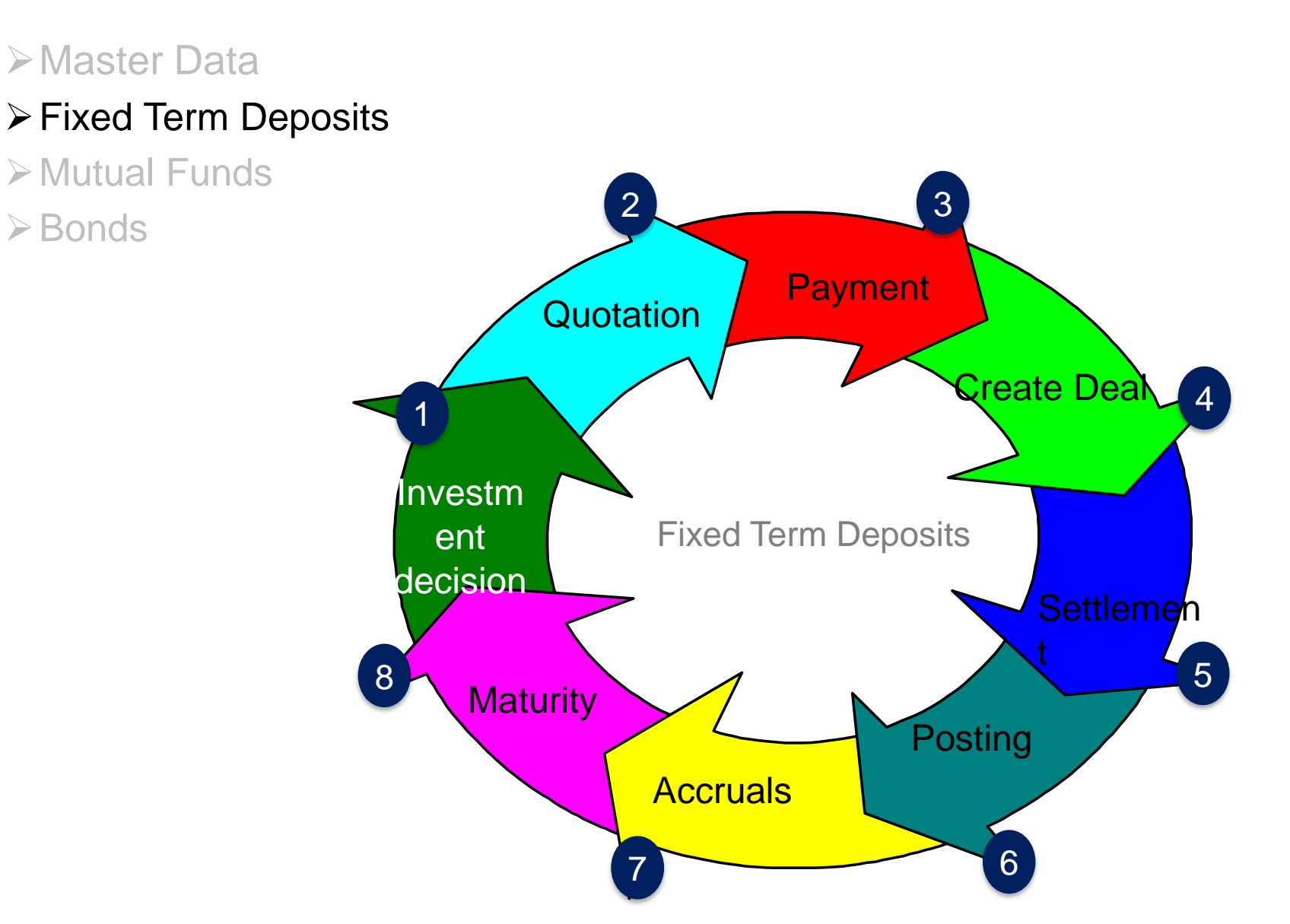

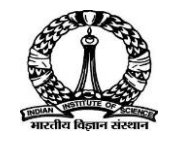

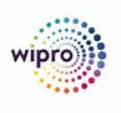

Based on an investment decision Fixed Term Deposit is currently used by IISc both for short term and long-term category of investments. Deposits less with than one year are treated as Short Term Deposits and more than one Year are treated as Long Term Deposits. It attracts a fixed interest rate according to the term of the deposit.

As investments are based on fund wise, below Product Types are configured to meet IISc requirement.

| Р Туре | Description                | Р Туре | Description                   |
|--------|----------------------------|--------|-------------------------------|
| 101    | FD- Corpus                 | 110    | FD-CISTUP                     |
| 102    | FD-Pool PMF                | 111    | FD-J N TATA CHAIR             |
| 103    | FD-FAR                     | 112    | FD-J R D TATA CHAIR           |
| 104    | FD-Tata Housing Fund       | 113    | FD-HOMI BABA CHAIR            |
| 105    | FD-RIF                     | 114    | FD-SID Res Fund               |
| 106    | FD-Aminities Fund          | 115    | FD-Deposit Account FD- Common |
| 107    | FD-Tata Welface Trust- CCS | 116    | FD-PF                         |
| 108    | FD-SAF                     | 117    | FD-MBF                        |
| 109    | FD-IISc Centenary Fund     |        |                               |

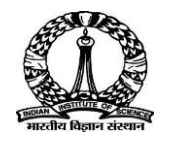

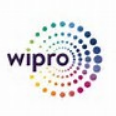

# Master DataFixed Term Deposits

>Mutual Funds

➢ Bonds

| Step No. | Process Flow    | App/Transaction                   |
|----------|-----------------|-----------------------------------|
| 01       | Make Payment    | GL Posting (FB50)                 |
| 02       | Create Deal     | Create Fixed Deposit (FTR_CREATE) |
| 03       | Settlement      | Create Fixed Deposit (FTR_EDIT)   |
| 04       | Posting         | Post Flows (TBB1)                 |
| 05       | Accrual posting | Run Accruals/Deferrals (TPM44)    |
| 06       | Maturity        | Post Flows (TBB1)                 |

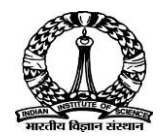

| wipro |  |
|-------|--|
|       |  |

| 1 | Make Payment |
|---|--------------|
| 2 | Create Deal  |
| 3 | Settlement   |
| 4 | Posting      |
| 5 | Maturity     |

Click each tab to view the demo

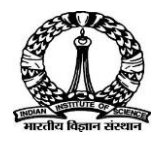

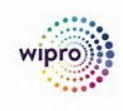

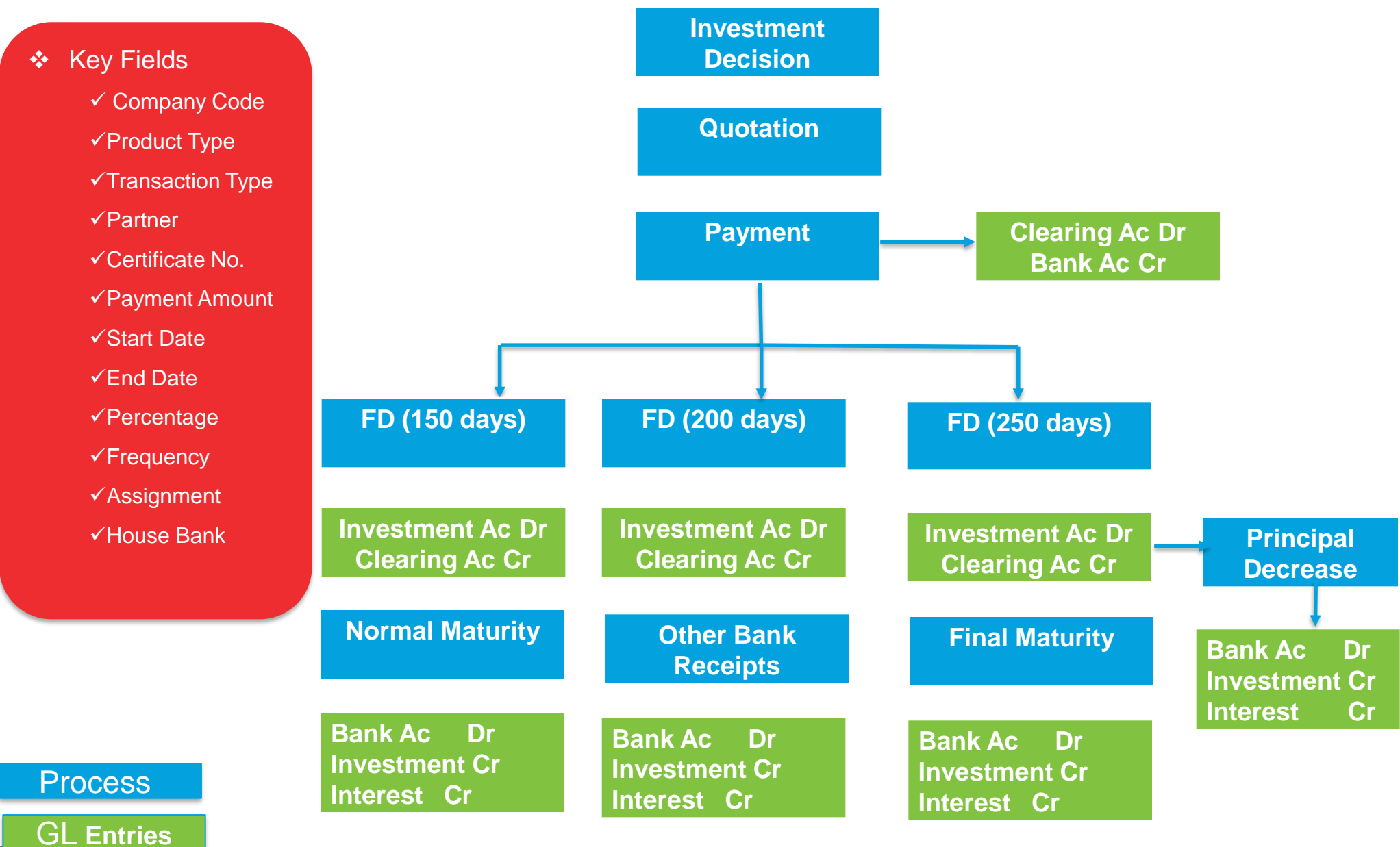

## Thank you End of Day 2

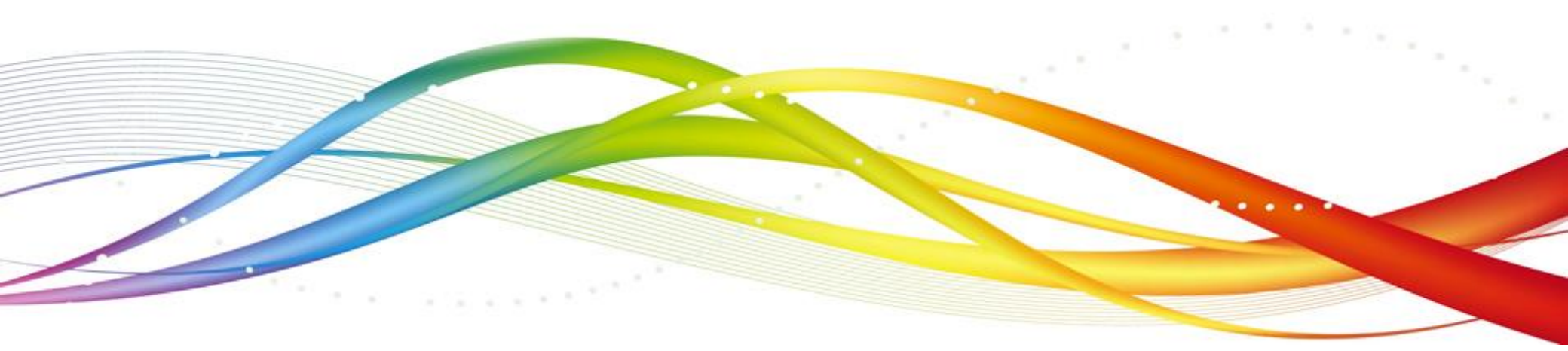

© 2018 Stelle Rady LThe mark & Kestel BRADy LThe mark & Kestel BRADy LThe mark & Kestel Brade C.COM

## **Day** – 3

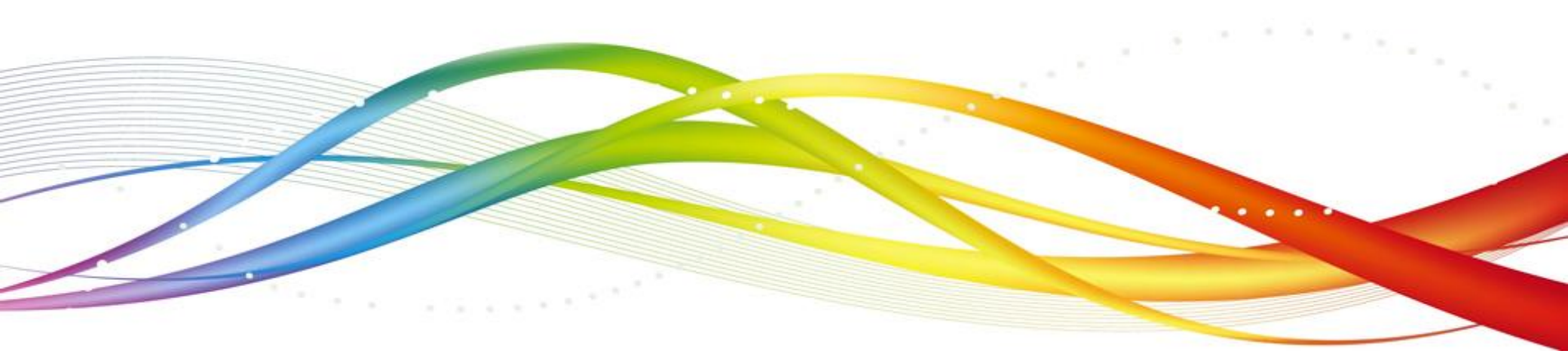

© 2018 Steller Broyle The have known on COM

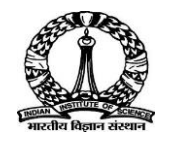

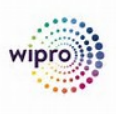

Mutual fund is one of the treasury products used by IISc for investment purpose. The treasury department of IISc analyses the cash position on periodic basis and takes the decision to Invest based on availability of surplus cash. IISc invests in Mutual funds as per the IP. The investment in IISc happens only in INR currently.

As investments are based on fund wise, below Product Types are configured to meet IISc requirement.

| Р Туре | Description                | Р Туре | Description                   |
|--------|----------------------------|--------|-------------------------------|
| 201    | MF- Corpus                 | 210    | MF-CISTUP                     |
| 202    | MF-Pool PMF                | 211    | MF-J N TATA CHAIR             |
| 203    | MF-FAR                     | 212    | MF-J R D TATA CHAIR           |
| 204    | MF-Tata Housing Fund       | 213    | MF-HOMI BABA CHAIR            |
| 205    | MF-RIF                     | 214    | MF-SID Res Fund               |
| 206    | MF-Aminities Fund          | 215    | MF-Deposit Account FD- Common |
| 207    | MF-Tata Welface Trust- CCS | 216    | MF-PF                         |
| 208    | MF-SAF                     | 217    | MF-MBF                        |
| 209    | MF-IISc Centenary Fund     |        |                               |

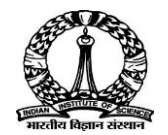

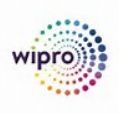

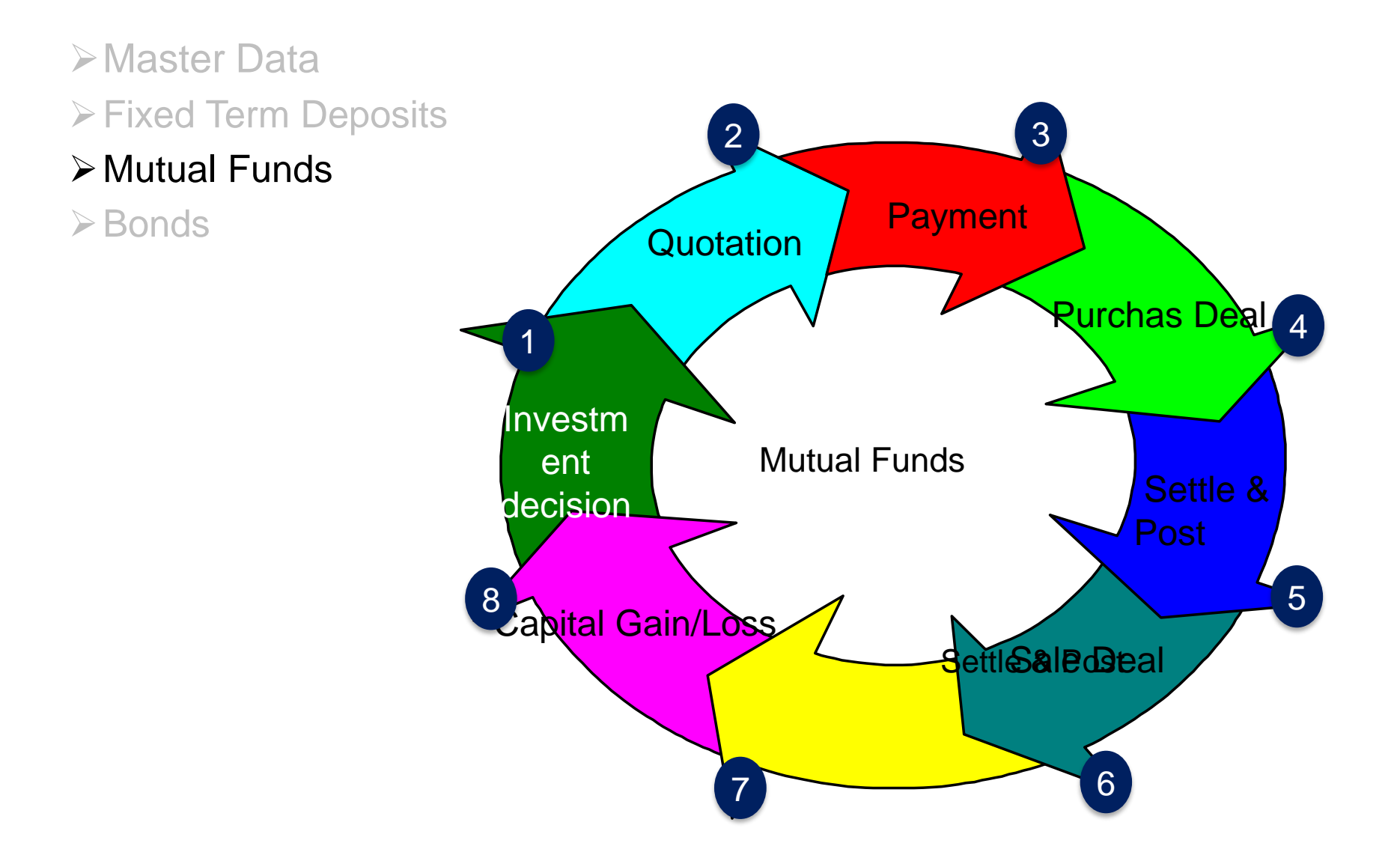

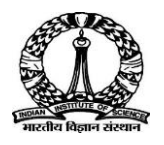

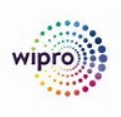

#### ≻Master Data

Fixed Term Deposits

#### Mutual Funds

| > Bonas | Step No. | Process Flow         | App/Transaction                            |  |  |
|---------|----------|----------------------|--------------------------------------------|--|--|
|         | 01       | Make Payment         | GL Posting (FB50)                          |  |  |
|         | 02       | Memo Print           | ZFI_JV                                     |  |  |
|         | 02       | Create Purchase Deal | Create Securities Transaction (FTR_CREATE) |  |  |
|         | 03       | Settlement           | Create Securities Transaction (FTR_EDIT)   |  |  |
|         | 04       | Posting              | Post Flows (TBB1)                          |  |  |
|         | 05       | Create Sale Deal     | Create Securities Transaction (FTR_CREATE) |  |  |
|         | 06       | Settlement           | Create Securities Transaction (FTR_EDIT)   |  |  |
|         | 07       | Decting              | Deet Flower (TDD4)                         |  |  |

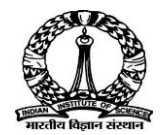

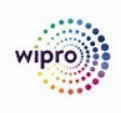

| 1 | Create Purchase Deal |
|---|----------------------|
| 2 | Settlement & Posting |
| 3 | Create Sale Deal     |
| 4 | Settlement & Posting |

Click each tab to view the demo

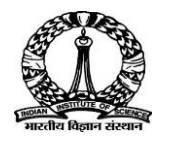

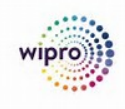

**Investment Ac Cr** 

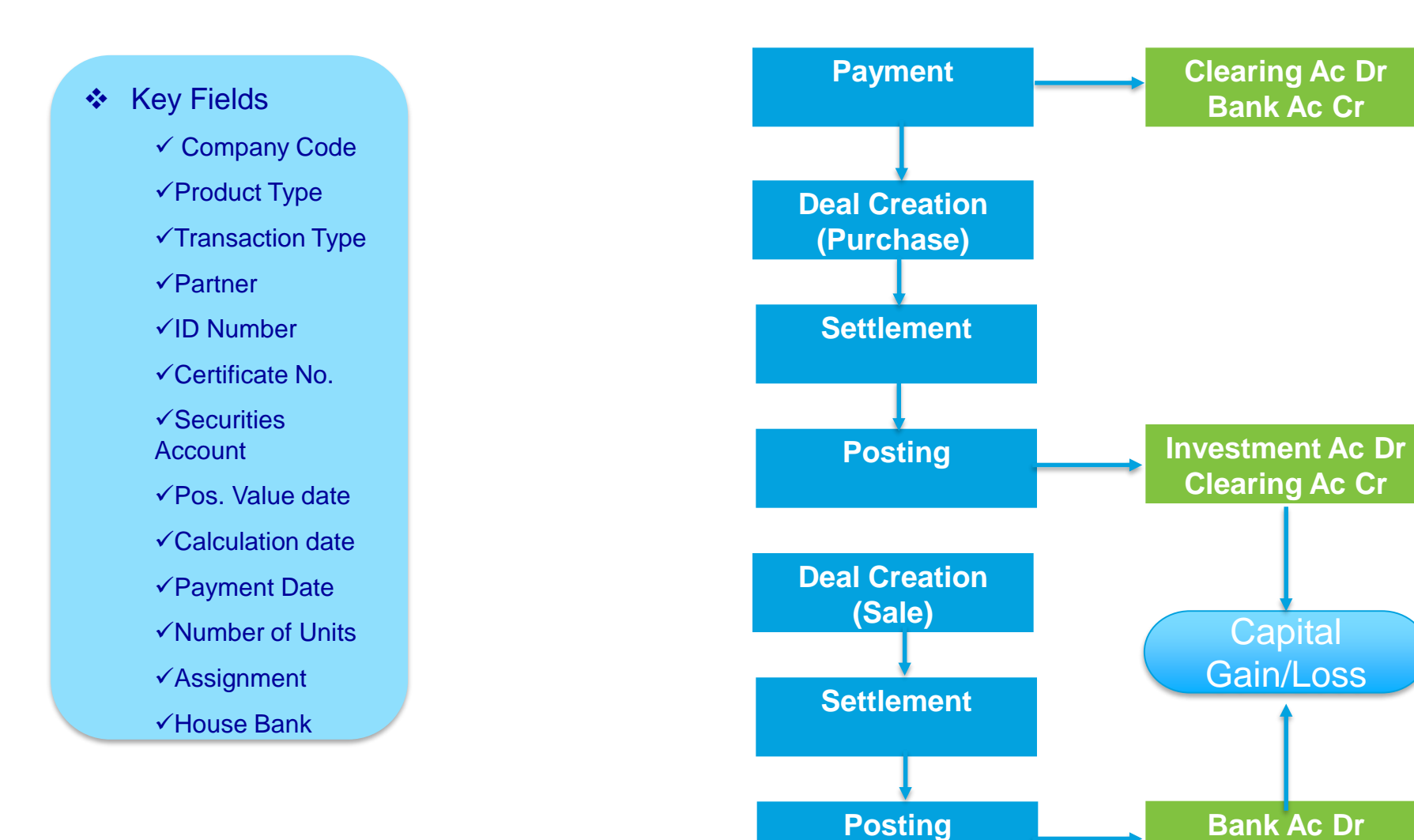

## Thank you End of Day 3

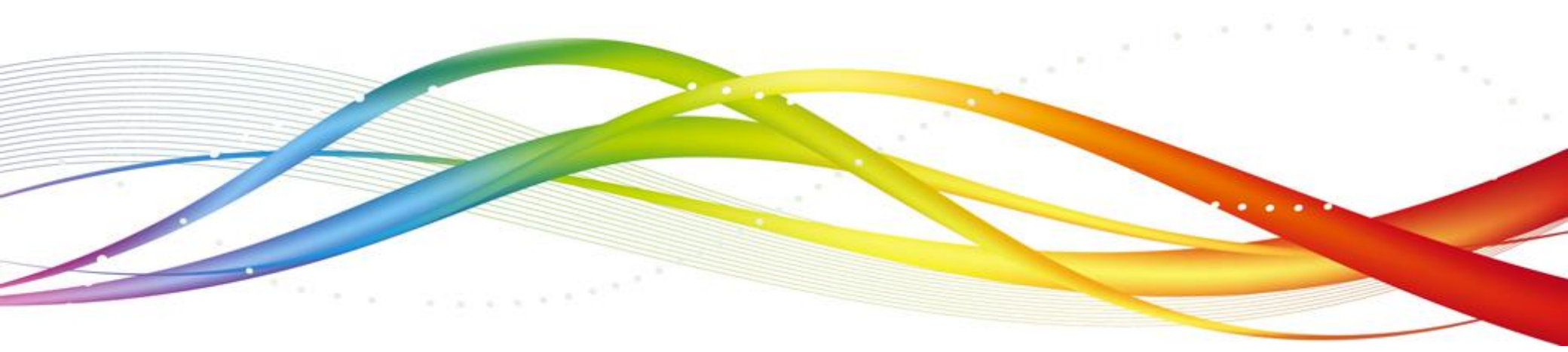

© 2018 Stelle Ray LTADe that the the second second

## **Day – 4**

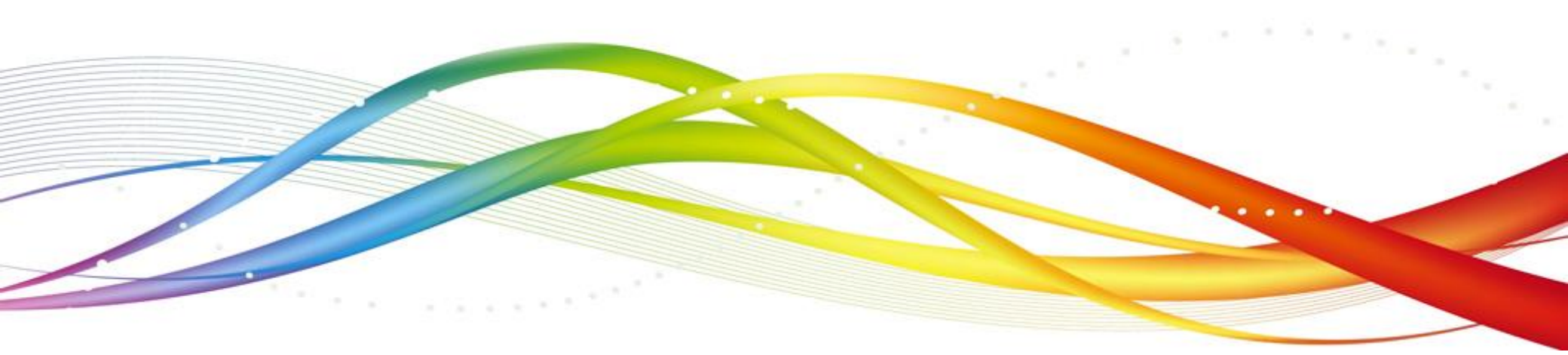

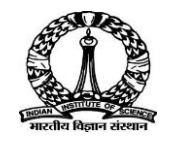

### **Bonds Process**

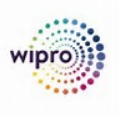

As part of long term investment, IISc purchases Govt bonds and perpetual or other bonds.

As investments are based on fund wise, below Product Types are configured to meet IISc requirement.

| Р Туре | Description                        | Р Туре | Description                           |
|--------|------------------------------------|--------|---------------------------------------|
| 301    | Govt Bonds- Corpus                 | 310    | Govt Bonds-CISTUP                     |
| 302    | Govt Bonds -Pool PMF               | 311    | Govt Bonds-J N TATA CHAIR             |
| 303    | Govt Bonds-FAR                     | 312    | Govt Bonds-J R D TATA CHAIR           |
| 304    | Govt Bonds-Tata Housing Fund       | 313    | Govt Bonds-HOMI BABA CHAIR            |
| 305    | Govt Bonds-RIF                     | 314    | Govt Bonds-SID Res Fund               |
| 306    | Govt Bonds-Aminities Fund          | 315    | Govt Bonds-Deposit Account FD- Common |
| 307    | Govt Bonds-Tata Welface Trust- CCS | 316    | Govt Bonds-PF                         |
| 308    | Govt Bonds-SAF                     | 317    | Govt Bonds- MBF                       |
| 309    | Govt Bonds-IISc Centenary Fund     |        |                                       |

Perpetual or Other bonds product types are from 401 to 417

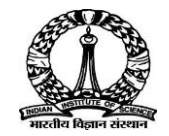

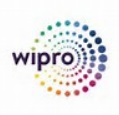

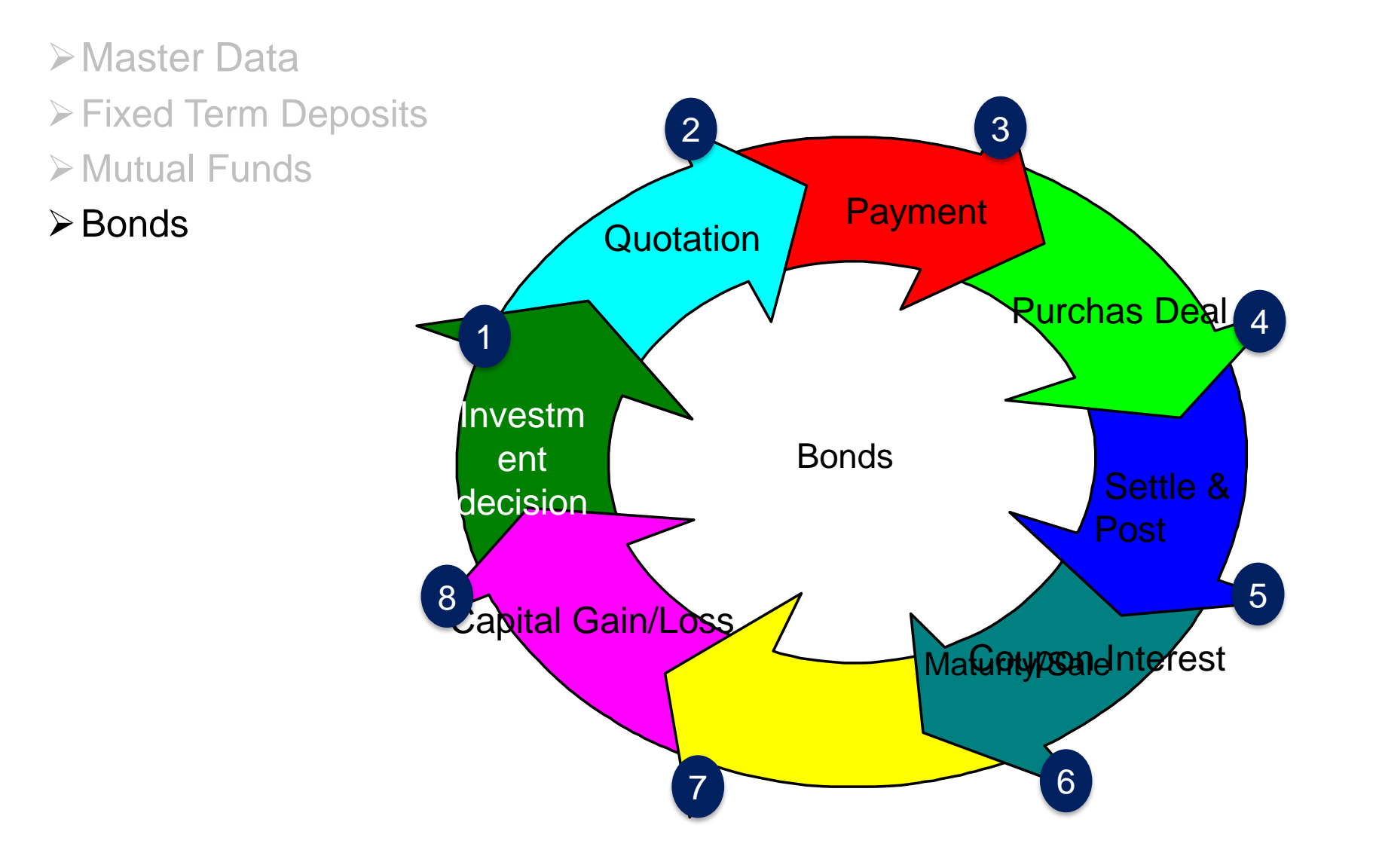

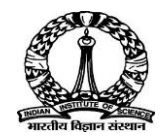

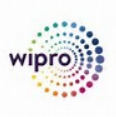

- Master Data
- Fixed Term Deposits
- >Mutual Funds

#### ➢ Bonds

| Step No. | Process Flow         | App/Transaction                            |
|----------|----------------------|--------------------------------------------|
| 01       | Make Payment         | GL Posting (FB50)                          |
| 02       | Create Purchase Deal | Create Securities Transaction (FTR_CREATE) |
| 03       | Settlement           | Create Securities Transaction (FTR_EDIT)   |
| 04       | Posting              | Post Flows (TBB1)                          |
| 05       | Coupon Interest      | Execute Debit Position (FWZE)              |
| 06       | Sale/Maturity        | Execute Debit Position (FWZE)              |

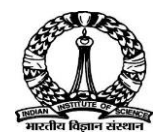

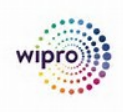

| 1 | Create Purchase Deal |
|---|----------------------|
| 2 | Settlement & Posting |
| 3 | Coupon Interest      |
| 4 | Sale/Maturity        |

Click each tab to view the demo

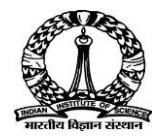

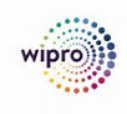

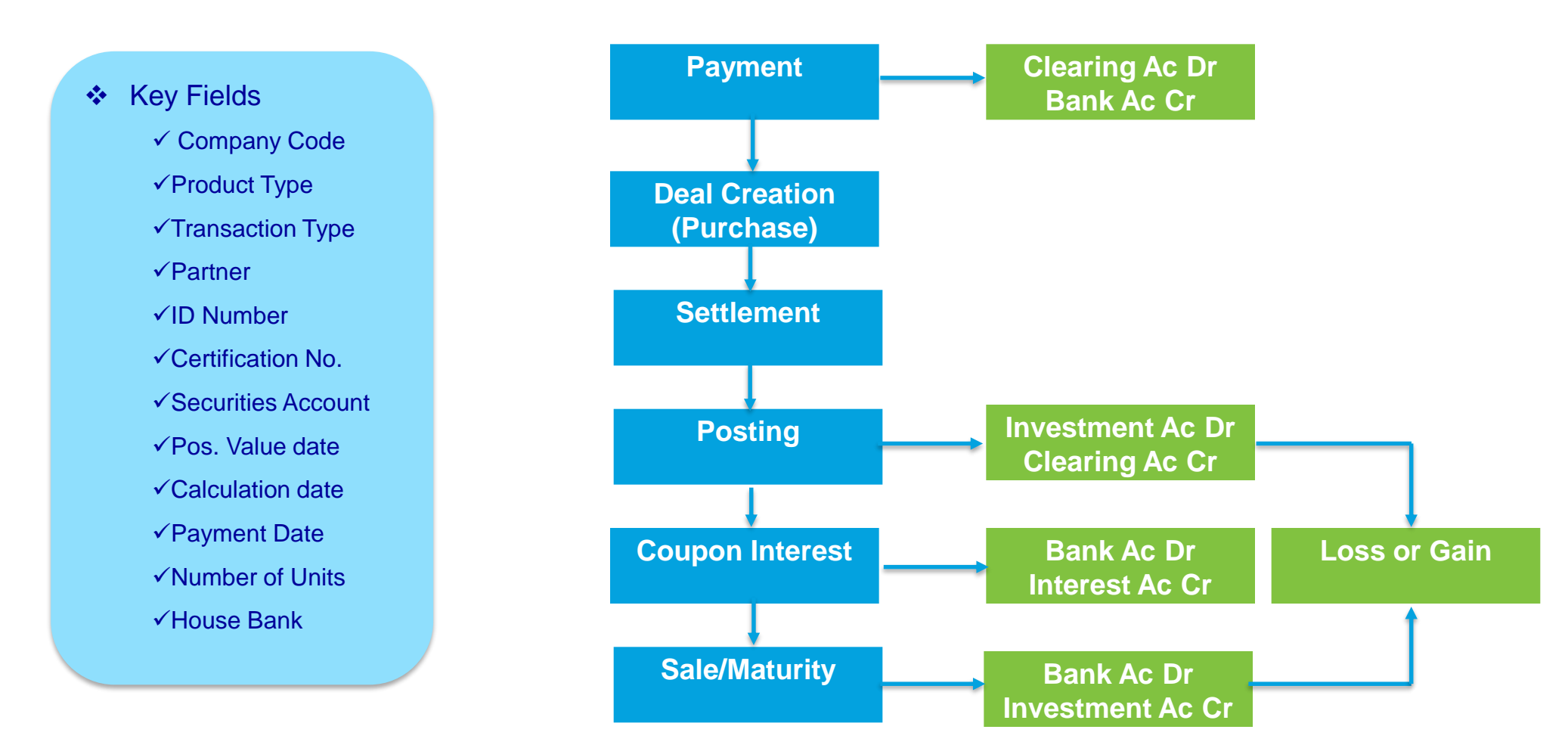

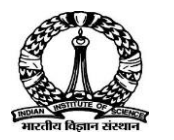

### **Cash Management**

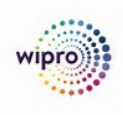

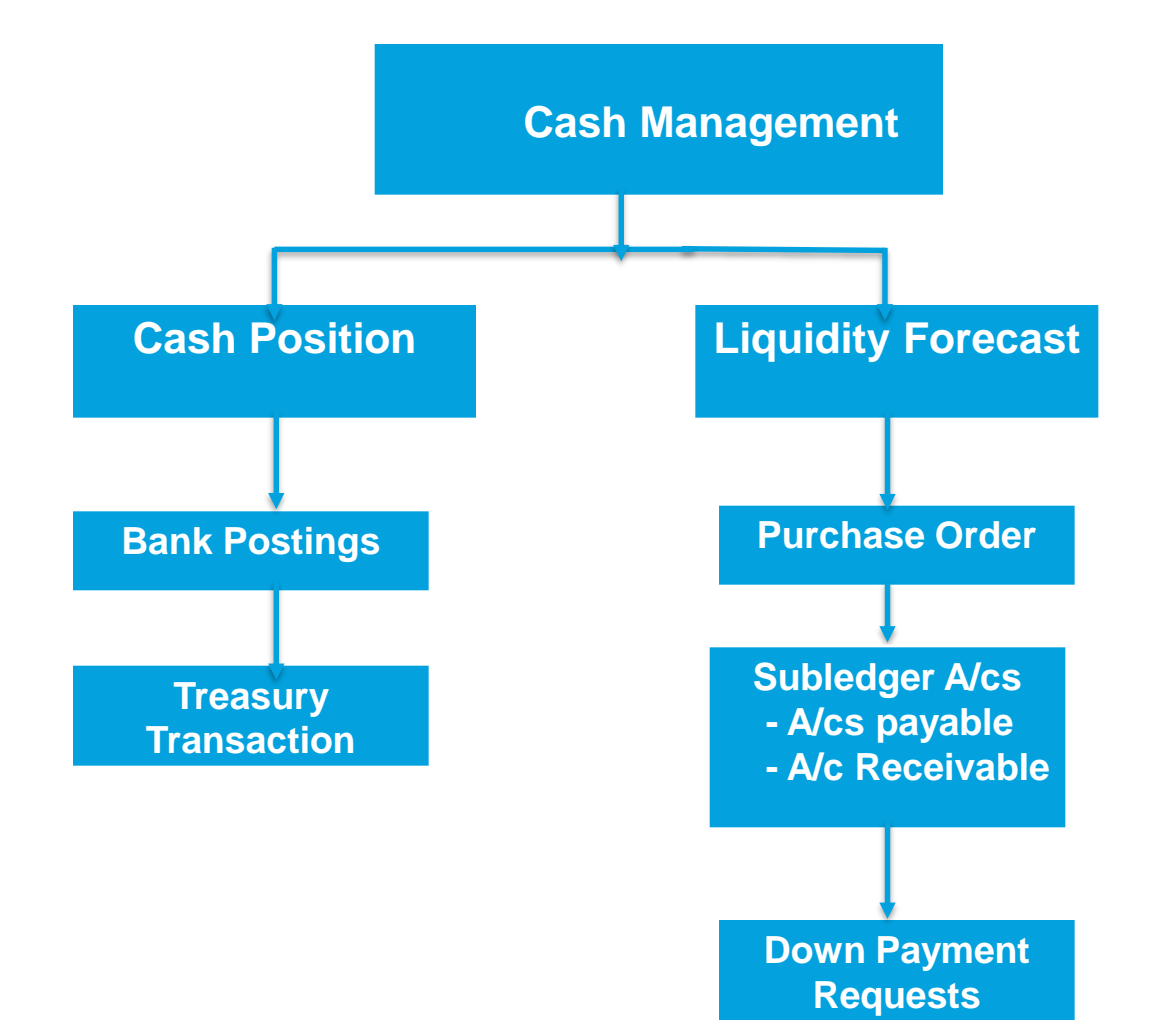

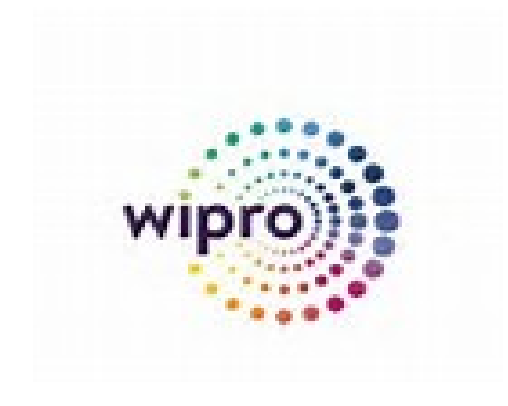

Thank you!

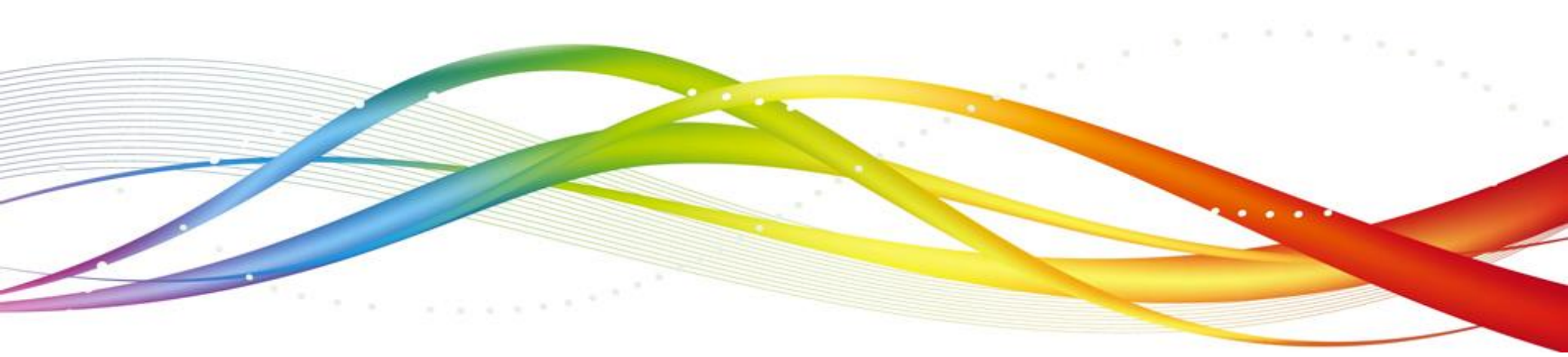

© 2018 Stelle Rady LThe have key key here o.com